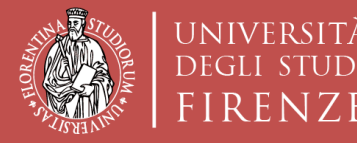

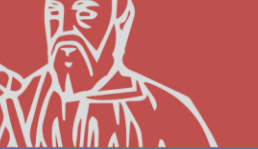

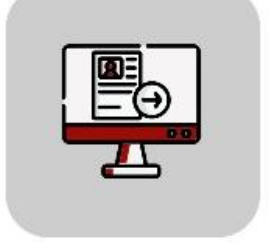

# Tutorial Domanda Online Applicativo TURUL

## Bando di Mobilità Erasmus+ per Studio OUTGOING STUDENTS

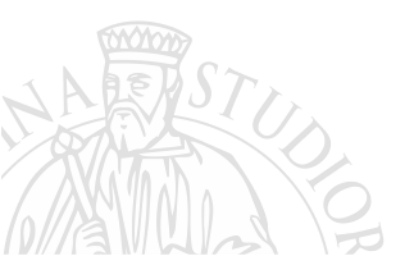

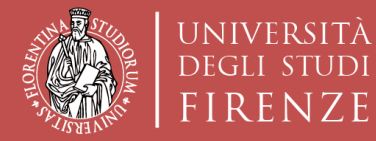

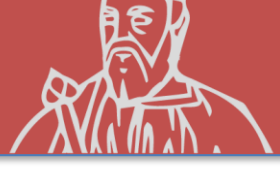

#### COME CANDIDARSI: TURUL

https://ammissioni.unifi.it/

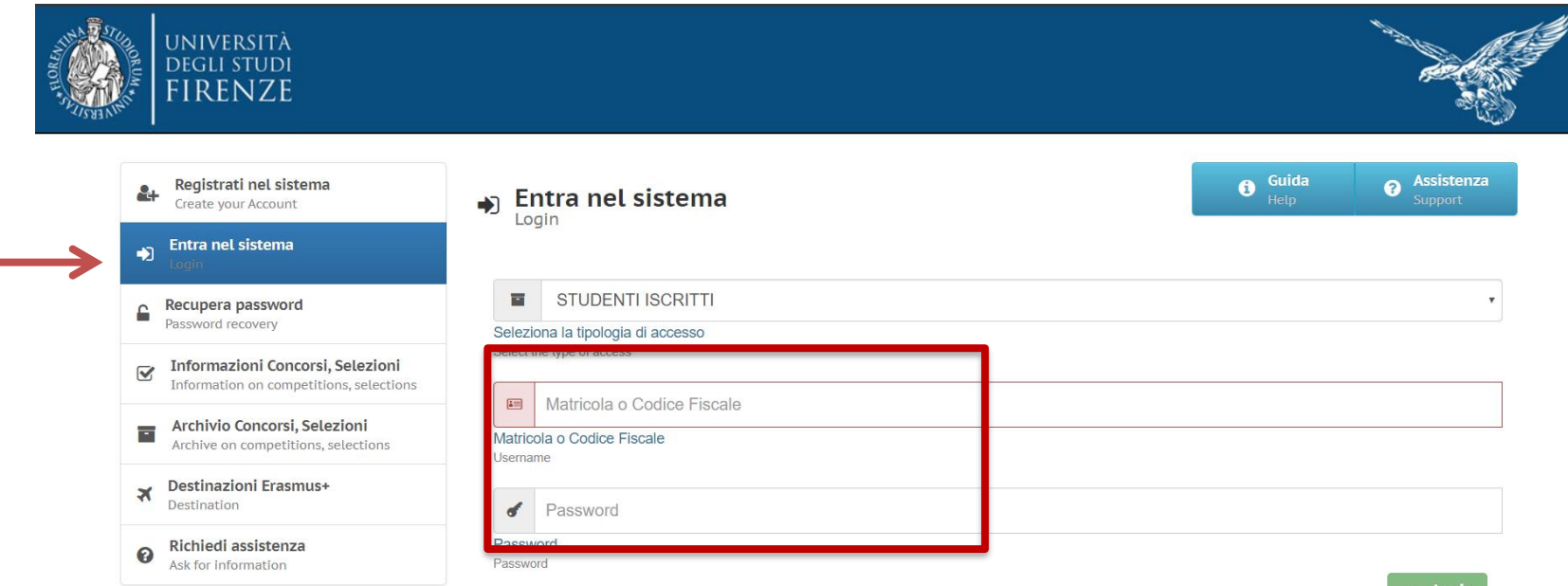

Registrazione tramite le

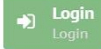

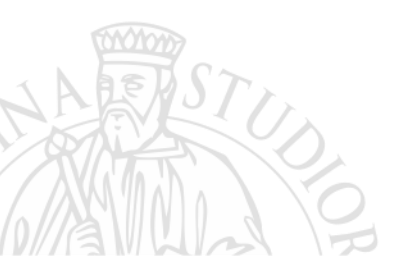

#### **CREDENZIALI UNIFI**

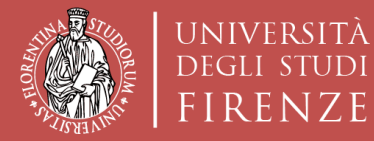

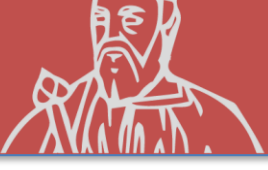

#### **ISCRIZIONE AD UN CONCORSO**

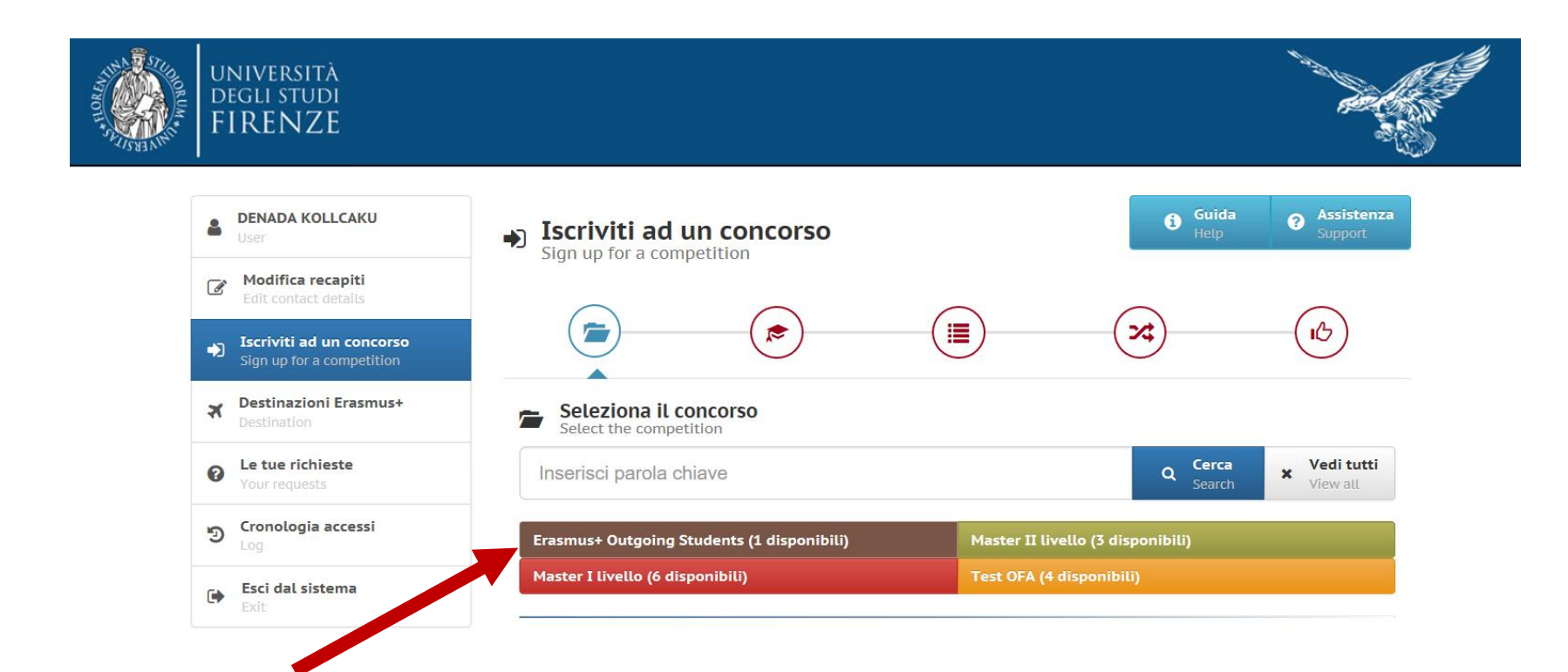

**Erasmus+ Outgoing Student** 

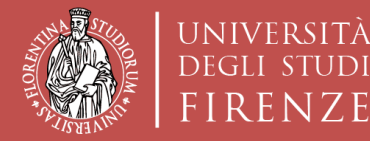

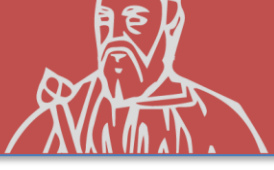

#### **ISCRIZIONE AD UN CONCORSO**

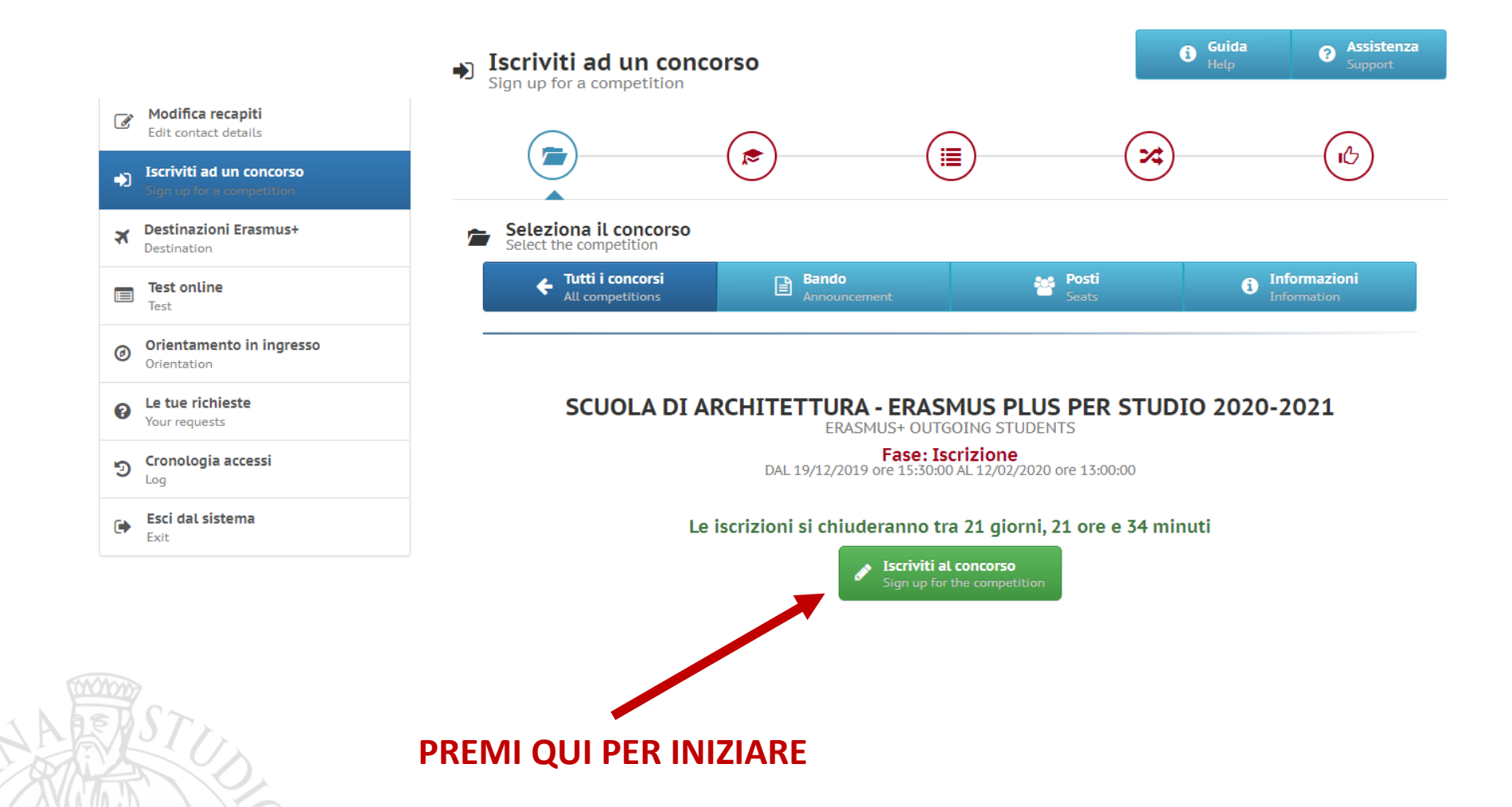

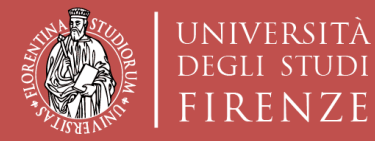

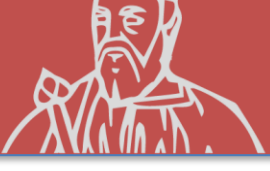

#### **ISCRIZIONE AD UN CONCORSO**

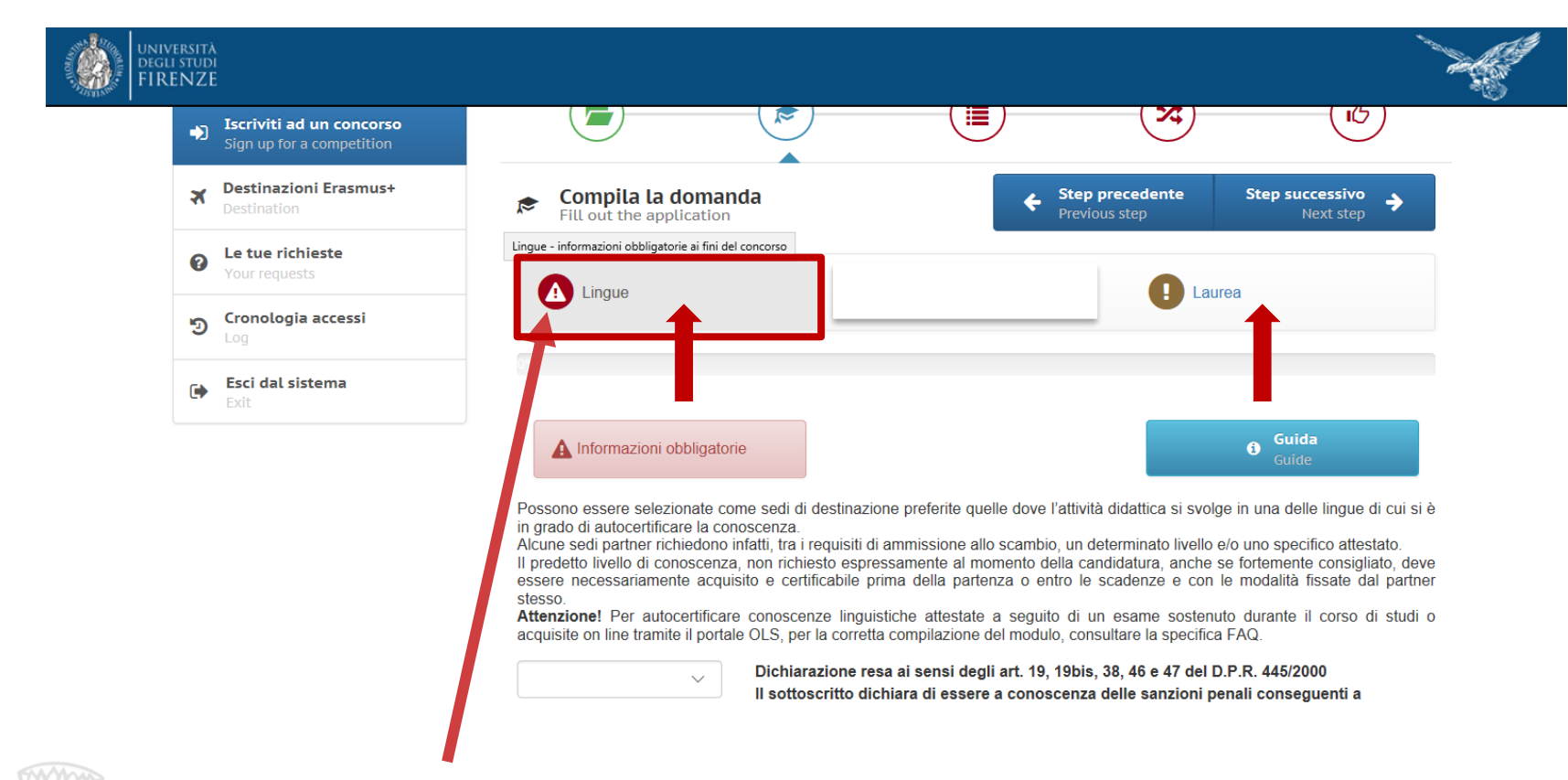

#### **INFORMAZIONI OBBLIGATORIE**

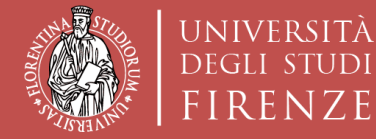

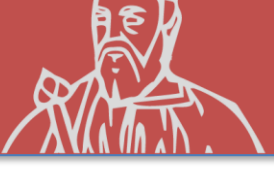

#### **CONOSCENZE LINGUISTICHE**

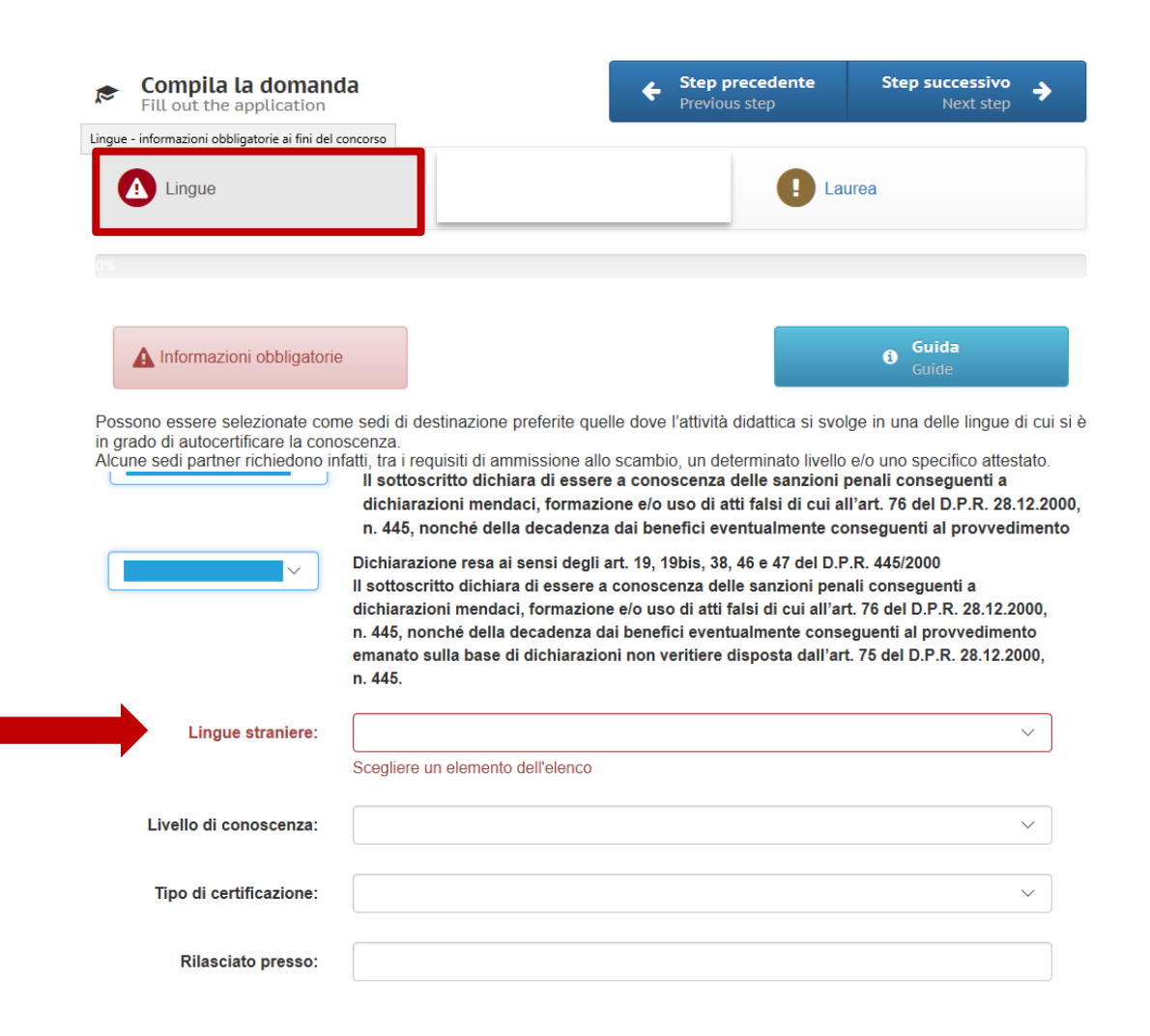

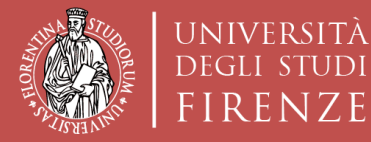

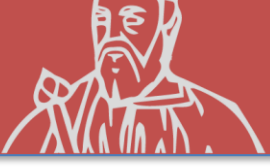

## **ALTRE CONOSCENZE LINGUISTICHE**

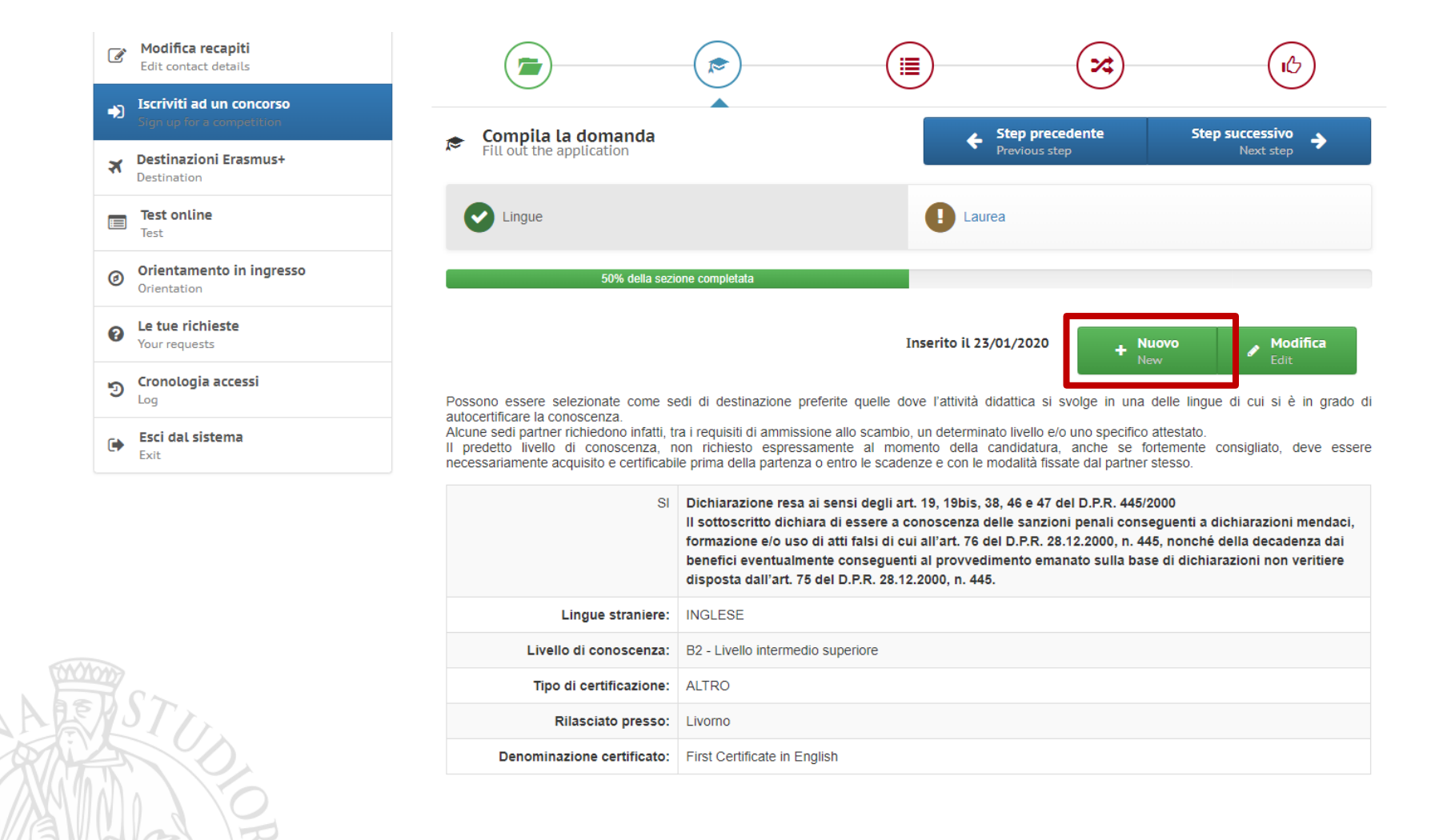

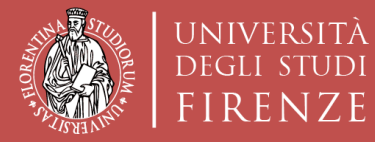

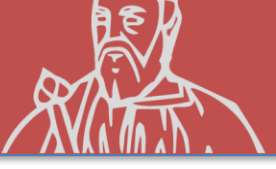

#### **DATI LAUREA PRECEDENTE**

| Cestinazioni Erasmus+<br>Destination     | Fill out the application                                                                 |                                                            | ← Step precedente<br>Previous step         | Step successivo<br>Next step               |
|------------------------------------------|------------------------------------------------------------------------------------------|------------------------------------------------------------|--------------------------------------------|--------------------------------------------|
| Test online<br>Test                      | Lingue                                                                                   |                                                            | Laurea                                     |                                            |
| Orientamento in ingresso     Orientation | 50% della sezior                                                                         | ne completata                                              |                                            |                                            |
| Le tue richieste     Your requests       |                                                                                          |                                                            |                                            | Guida                                      |
| D Cronologia accessi                     | Informazioni non obbligatorie                                                            |                                                            |                                            | Guide                                      |
| Esci dal sistema<br>Exit                 | Attenzione: La compilazione della pres<br>corso di terzo livello, ai fini del calcolo de | erne sezione e OBBLIGATORIA per<br>el punteggio di merito. | yıı studenu iscritti al primo anno di un c | orso ur laurea magistrale, o iscritti a un |
|                                          | <ul> <li>ntoio conseguito presso:</li> </ul>                                             |                                                            |                                            | ¥                                          |
|                                          | Università:                                                                              |                                                            |                                            |                                            |
|                                          | Laurea in:                                                                               |                                                            |                                            |                                            |
|                                          | Matricola ultima laurea:                                                                 |                                                            |                                            |                                            |
|                                          | Data di laurea:                                                                          | Compila questo campo.                                      |                                            |                                            |
| 000000                                   | Voto:                                                                                    |                                                            |                                            |                                            |
| STA                                      | Lode:                                                                                    |                                                            |                                            | •                                          |
|                                          |                                                                                          |                                                            |                                            | Inserisci                                  |

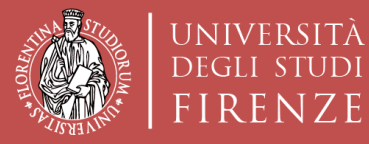

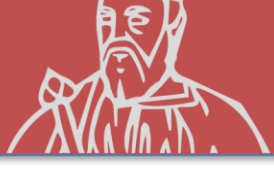

#### **STEP SUCCESSIVO**

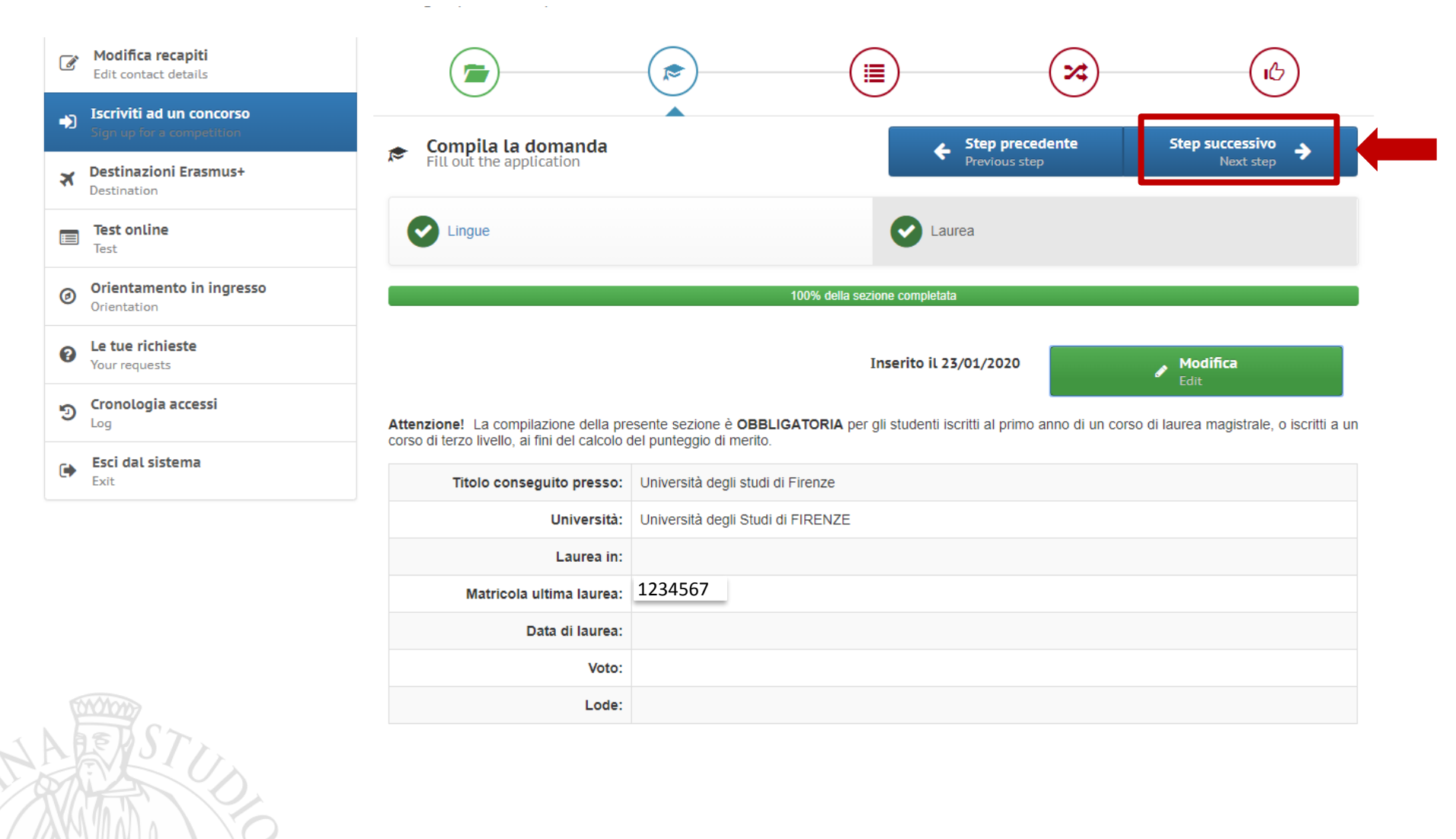

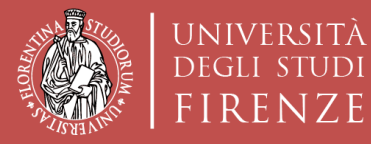

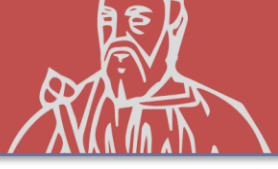

#### **DICHIARAZIONI**

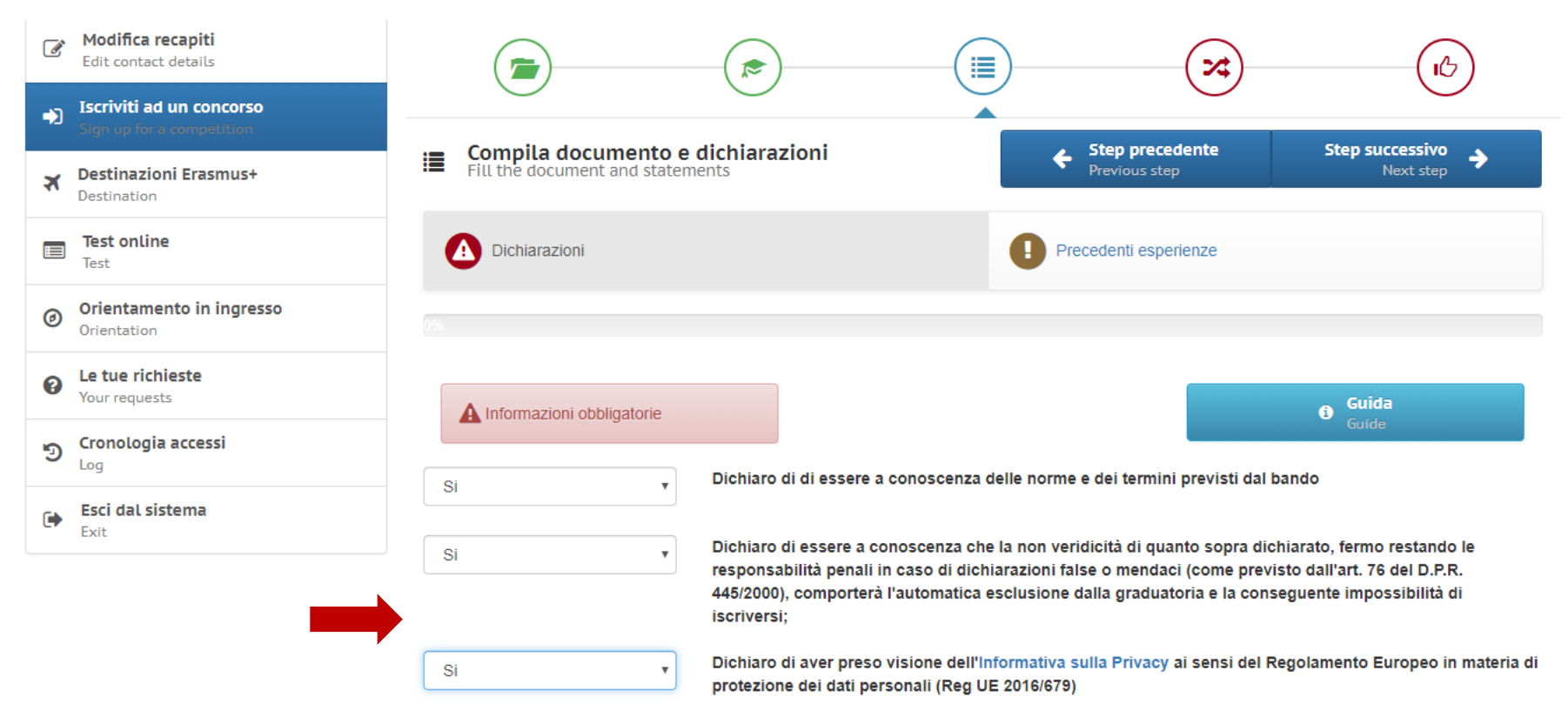

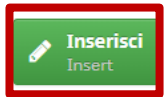

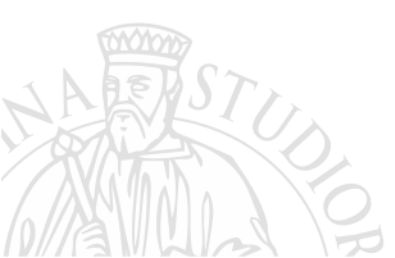

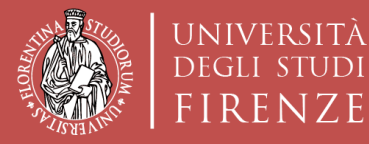

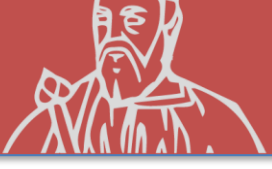

#### **PRECEDENTI ESPERIENZE**

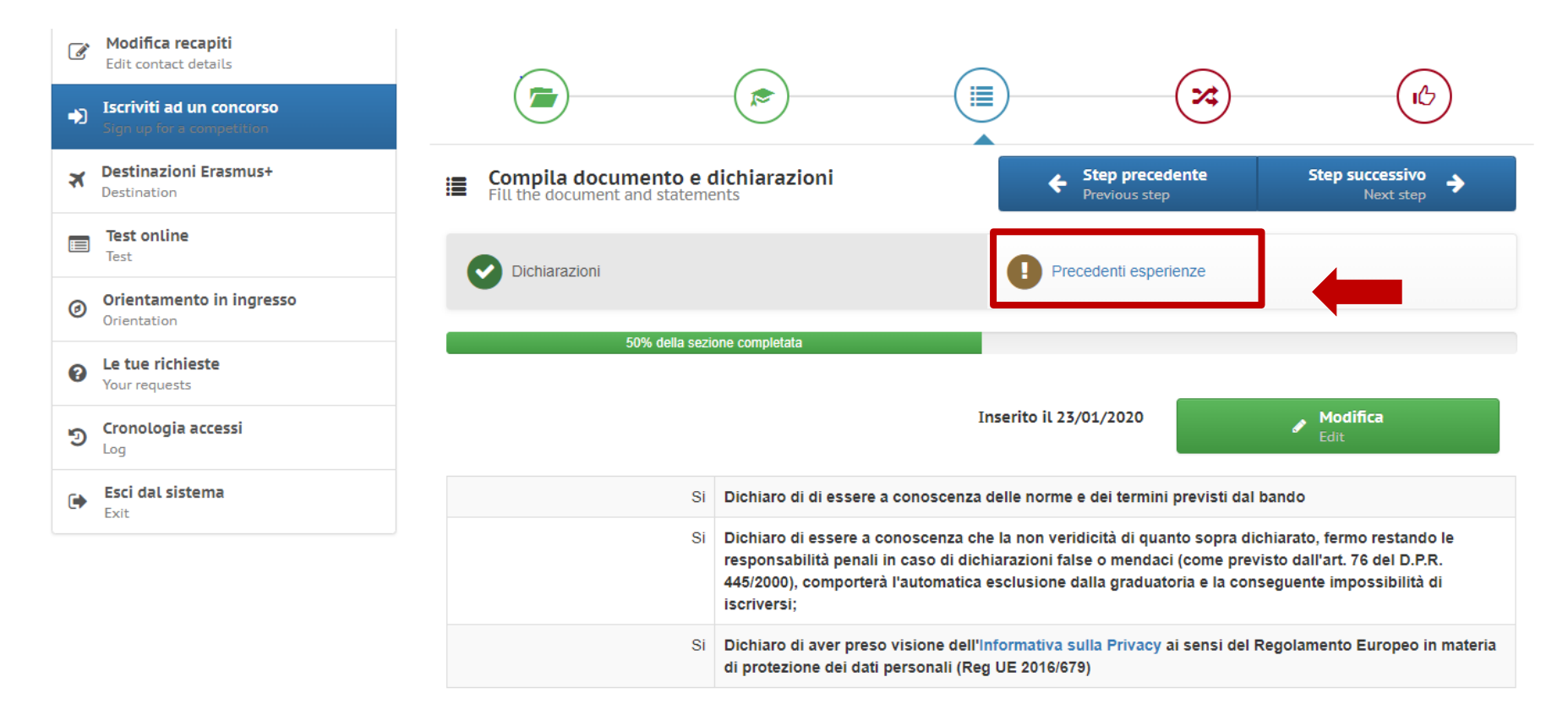

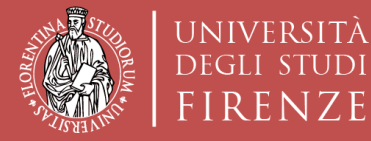

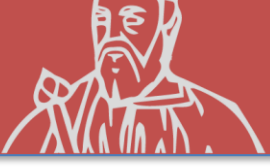

#### **PRECEDENTI ESPERIENZE ERASMUS+**

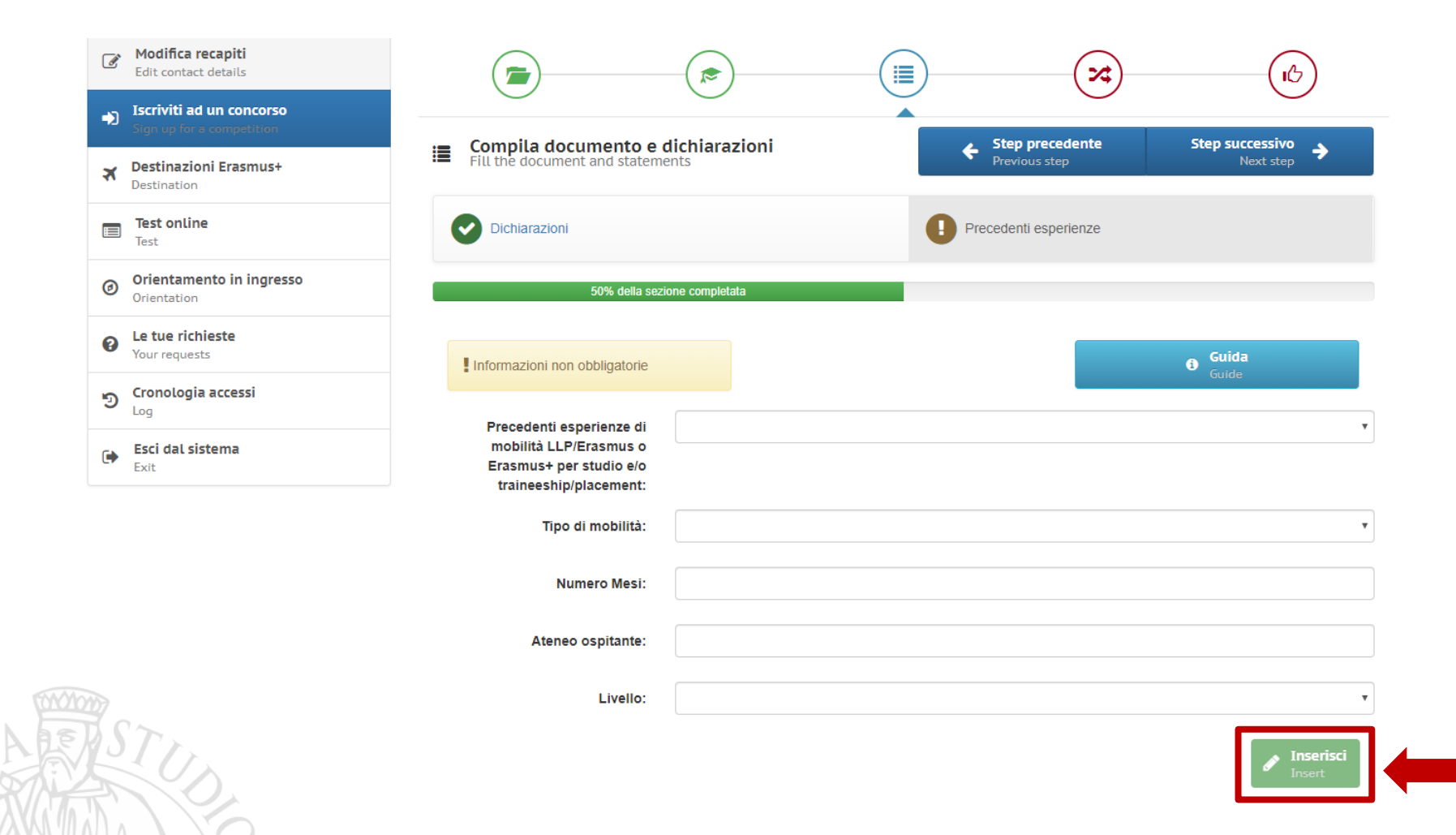

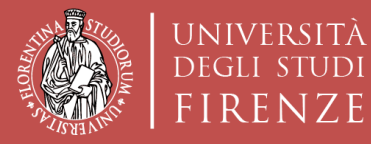

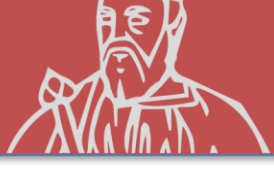

#### **STEP SUCCESSIVO**

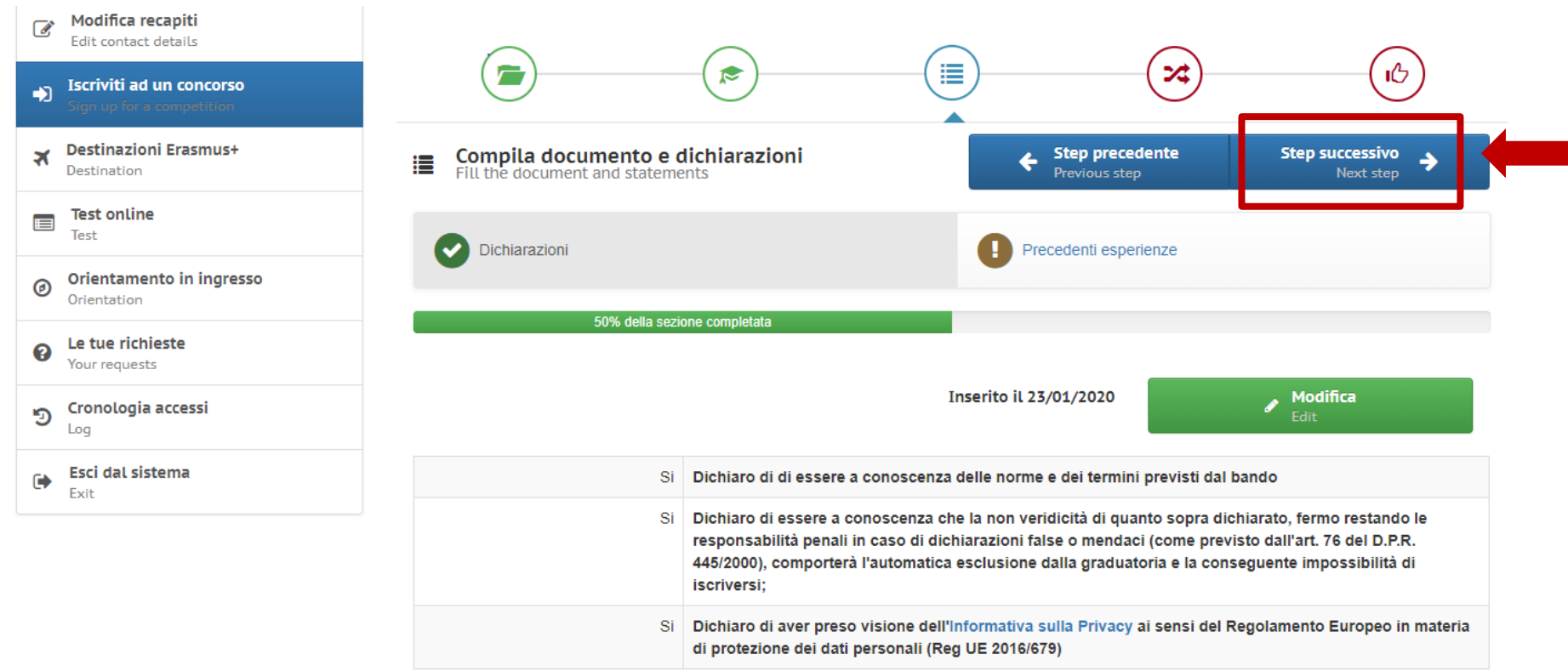

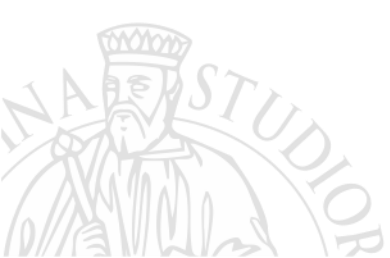

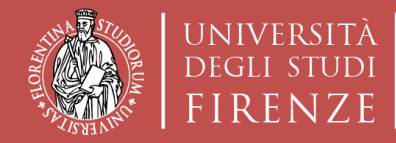

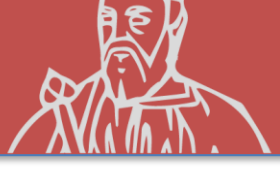

#### **SCELTA SEDI**

## È possibile indicare un numero massimo di **5 PREFERENZE**

- **1.** ... **LEARNING AGREEMENT** provvisorio **OBBLIGATORIO**
- 2. ... LEARNING AGREEMENT provvisorio CONSIGLIATO
- **3.** ... LEARNING AGREEMENT provvisorio CONSIGLIATO
- **4. ... LEARNING AGREEMENT** provvisorio **CONSIGLIATO** 
  - **LEARNING AGREEMENT** provvisorio **CONSIGLIATO**

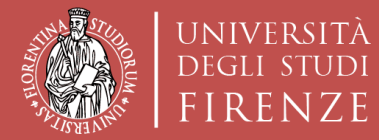

Dipartimento di Architettura

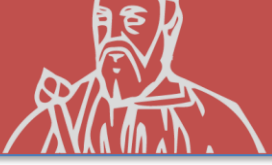

#### **SCELTA SEDI**

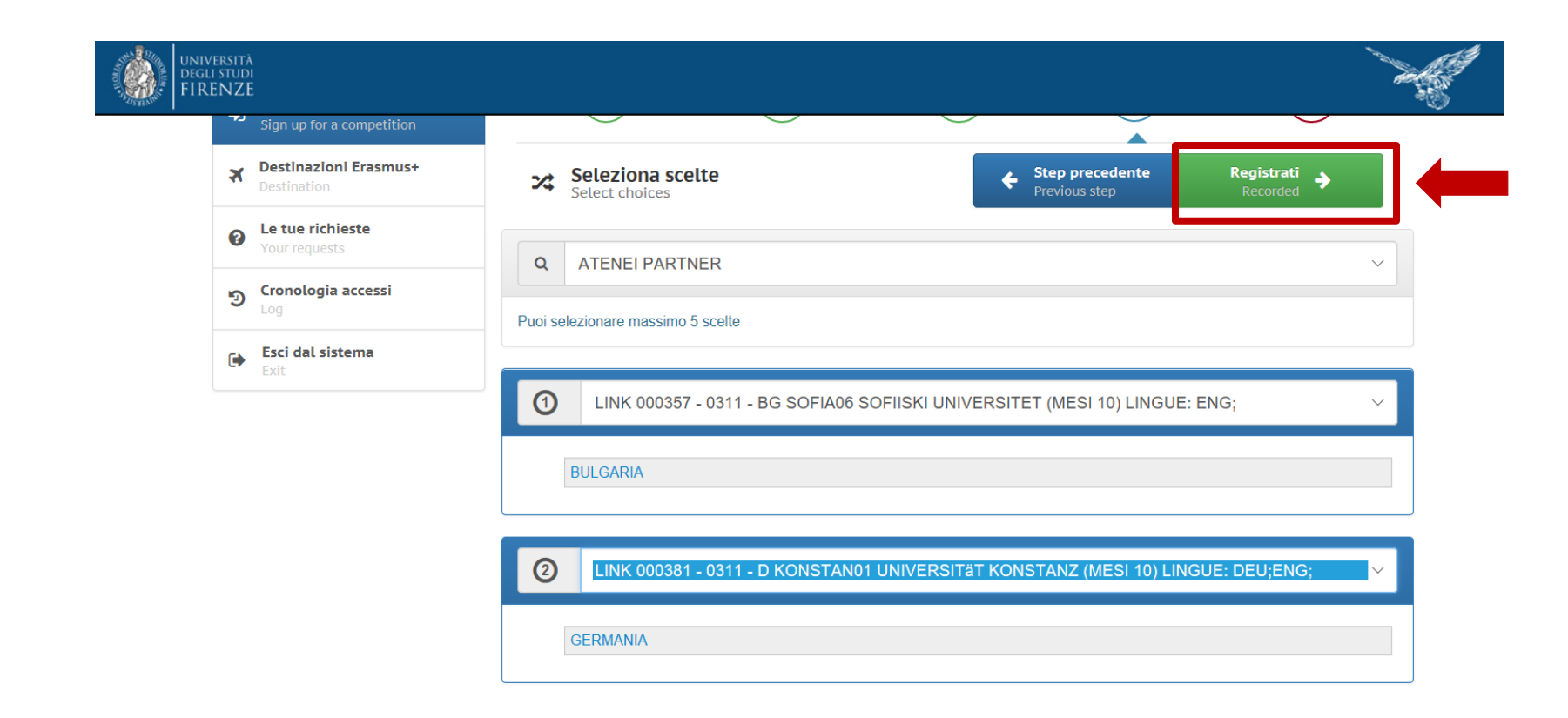

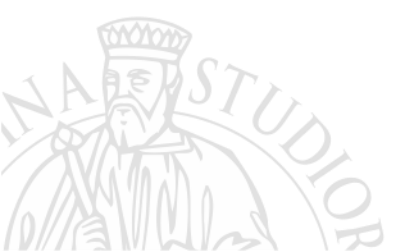

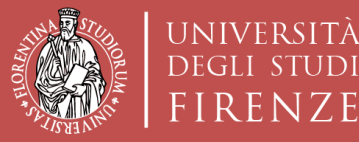

FIRENZE

Scuola di Architettura DIDA

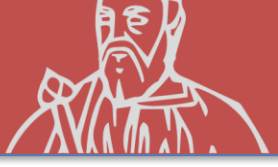

#### REGISTRAZIONE

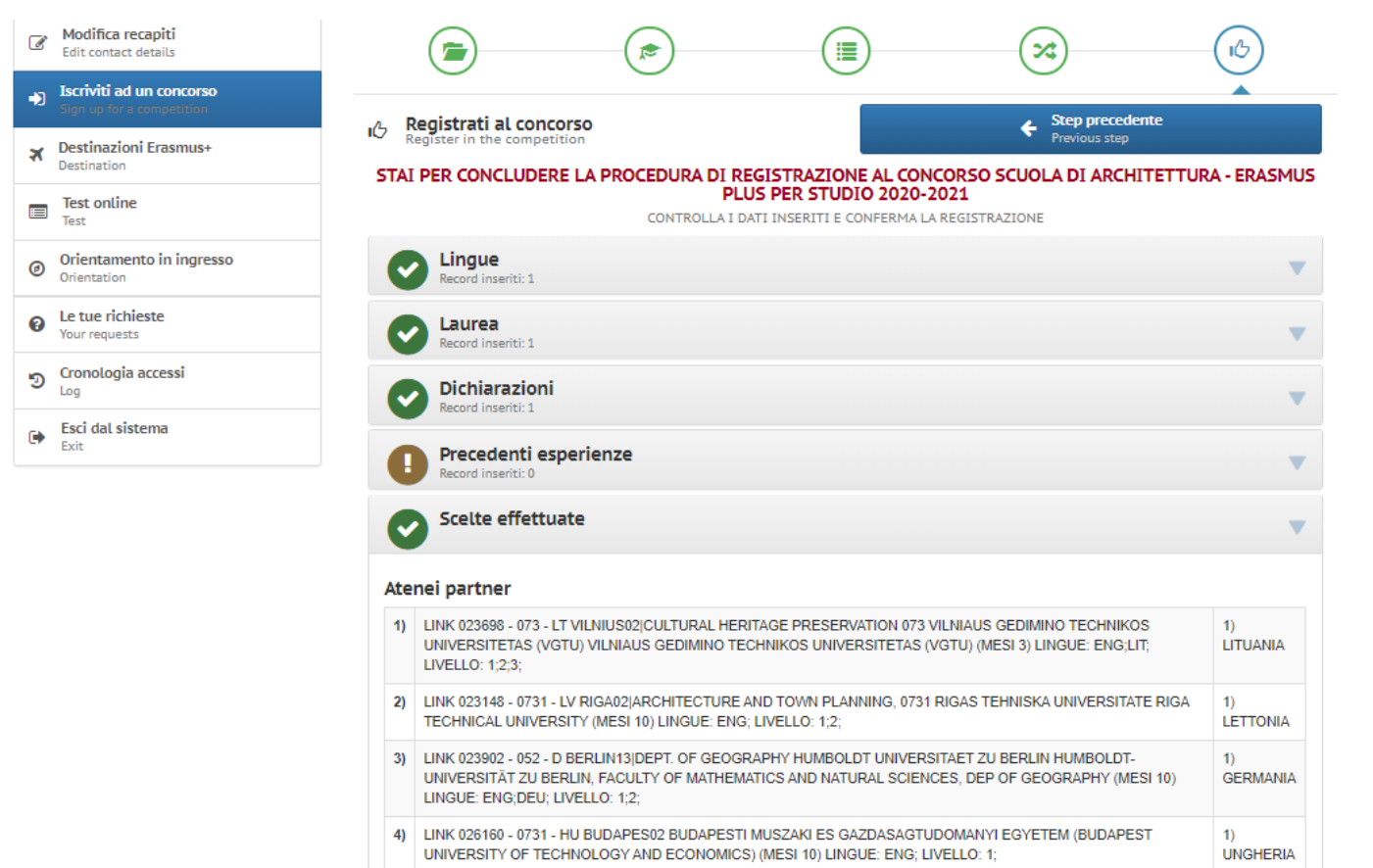

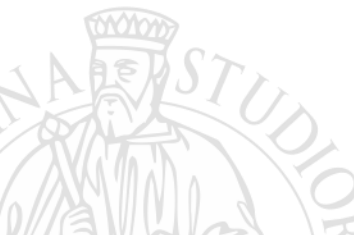

Ho controllato i dati inseriti

Attenzione! Una volta confermata la registrazione non sarà più possibile modificare i dati inseriti.

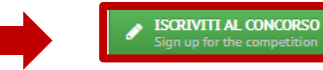

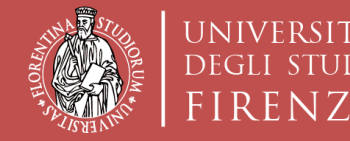

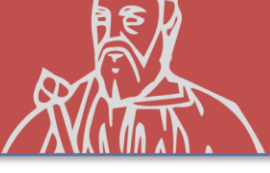

# COMPILAZIONE del LEARNING AGREEMENT

<u>Una volta completata la domanda</u>, l'applicativo TURUL attiva automaticamente la funzionalità di compilazione del LEARNING AGREEMENT.

**NB:** Tale operazione deve essere effettuata entro la data di scadenza del bando, pena la mancata registrazione della domanda.

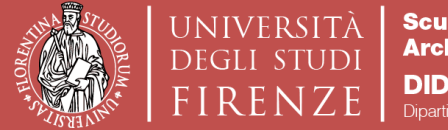

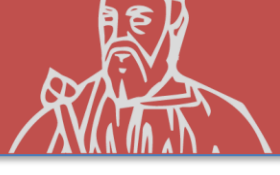

# LETTERA DI MOTIVAZIONE

Il candidato è tenuto a formulare una lettera di motivazione, con la quale avvalora le **intenzioni** che spingono ad effettuare la mobilità e giustifica la **scelta delle sedi indicate**.

Alla motivazione verranno attribuiti da un minimo di 8 punti fino ad un massimo di 15 punti.

La motivazione verrà valutata tenendo conto:

- della coerenza esistente tra domanda e motivazione;
- del programma di studio concordato (Learning Agreement).

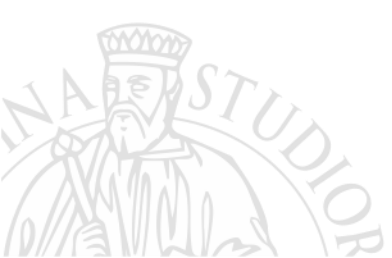

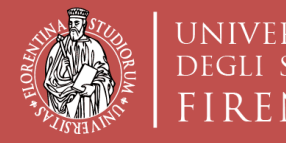

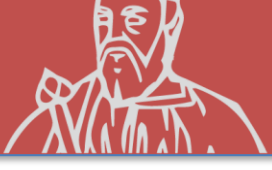

# RISPETTA LA **SCADENZA**

Verificare di aver effettuato tutto i passaggi precedenti entro la data riportata nel Bando. Oltre quella data il sistema non accetterà ulteriori operazioni.

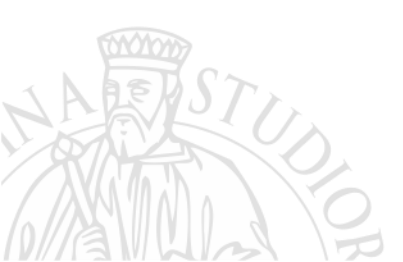